| MINISTÈRE<br>DES SPORTS.                                            | jeun | es.gouv.fr |  |
|---------------------------------------------------------------------|------|------------|--|
| DE LA JEUNESSE<br>ET DE LA VIE<br>ASSOCIATIVE<br>Liberté<br>Écalité | BAFA | BAFD       |  |

Fraternité

# Guide utilisateur

**Plateforme candidats** 

| MINISTÈRE<br>DES SPORTS,<br>DE LA IEUNESSE                      | jeunes.gouv.fr |
|-----------------------------------------------------------------|----------------|
| ET DE LA VIE<br>ASSOCIATIVE<br>Liberté<br>Égalité<br>Fraternité | BAFA BAFD      |

| Création d'un compte  | 3 |
|-----------------------|---|
| Connexion à un compte |   |

| MINISTÈRE<br>DES SPORTS,<br>DE LA JEUNESSE        | jeunes.gouv.fr |  |      |  |
|---------------------------------------------------|----------------|--|------|--|
| ET DE LA VIE<br>ASSOCIATIVE<br>Liberté<br>Égalité | BAFA           |  | BAFD |  |

Fraternité

# Création d'un compte utilisateur

utilisateur type candidat

# jeunes.gouv.fr

BAFD

# BAFA

# Création d'un compte utilisateur utilisateur type Candidat

#### Il convient de se connecter à l'URL : <u>https://bafa-bafd.jeunes.gouv.fr</u>

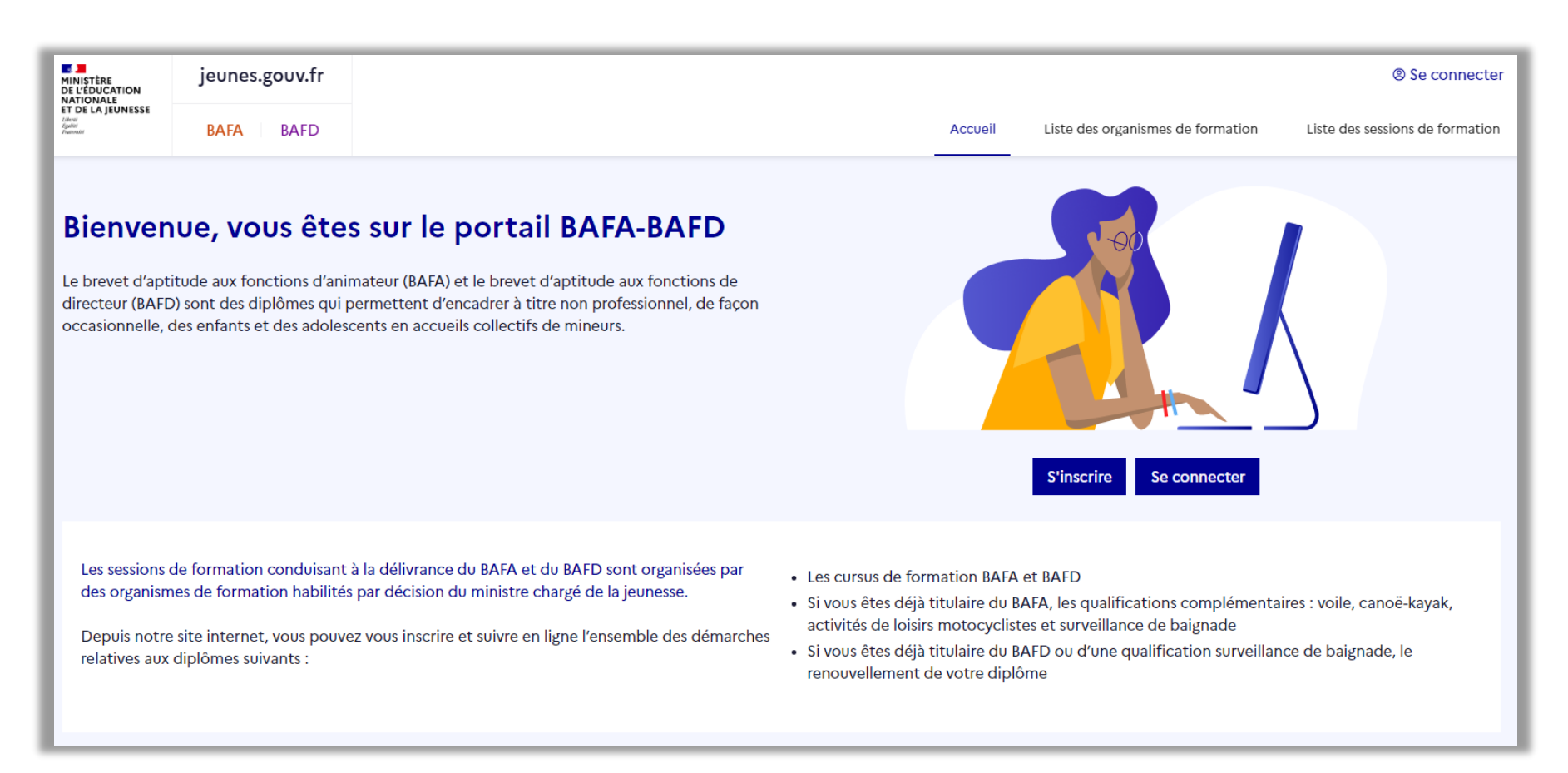

# jeunes.gouv.fr

# **BAFA**

Liberti Égaliti Futurni

BAFD

Pour une première inscription, il convient de cliquer sur le bouton

# Création d'un compte utilisateur utilisateur type Candidat

S'inscrire

MINISTÈRE DE L'ÉDUCATION NATIONALE ET DE LA JEUNESSE jeunes.gouv.fr Se connecter Liste des organismes de formation Liste des sessions de formation BAFA BAFD Accueil Bienvenue, vous êtes sur le portail BAFA-BAFD Le brevet d'aptitude aux fonctions d'animateur (BAFA) et le brevet d'aptitude aux fonctions de directeur (BAFD) sont des diplômes qui permettent d'encadrer à titre non professionnel, de façon occasionnelle, des enfants et des adolescents en accueils collectifs de mineurs. S'inscrire Se connecter Les sessions de formation conduisant à la délivrance du BAFA et du BAFD sont organisées par Les cursus de formation BAFA et BAFD des organismes de formation habilités par décision du ministre chargé de la jeunesse. Si vous êtes déjà titulaire du BAFA, les qualifications complémentaires : voile, canoë-kayak, activités de loisirs motocyclistes et surveillance de baignade Depuis notre site internet, vous pouvez vous inscrire et suivre en ligne l'ensemble des démarches Si vous êtes déjà titulaire du BAFD ou d'une qualification surveillance de baignade, le relatives aux diplômes suivants : renouvellement de votre diplôme

| MINISTÈRE             |
|-----------------------|
| DES SPORTS,           |
| <b>DE LA JEUNESSE</b> |
| ET DE LA VIE          |
| ASSOCIATIVE           |
| Liberté<br>Écalité    |
| Fraternité            |
|                       |

# jeunes.gouv.fr

BAFA

# Création d'un compte utilisateur utilisateur type Candidat

BAFD

S'affichent alors les différents types de diplôme que le portail peut délivrer et auquel un candidat peut prétendre

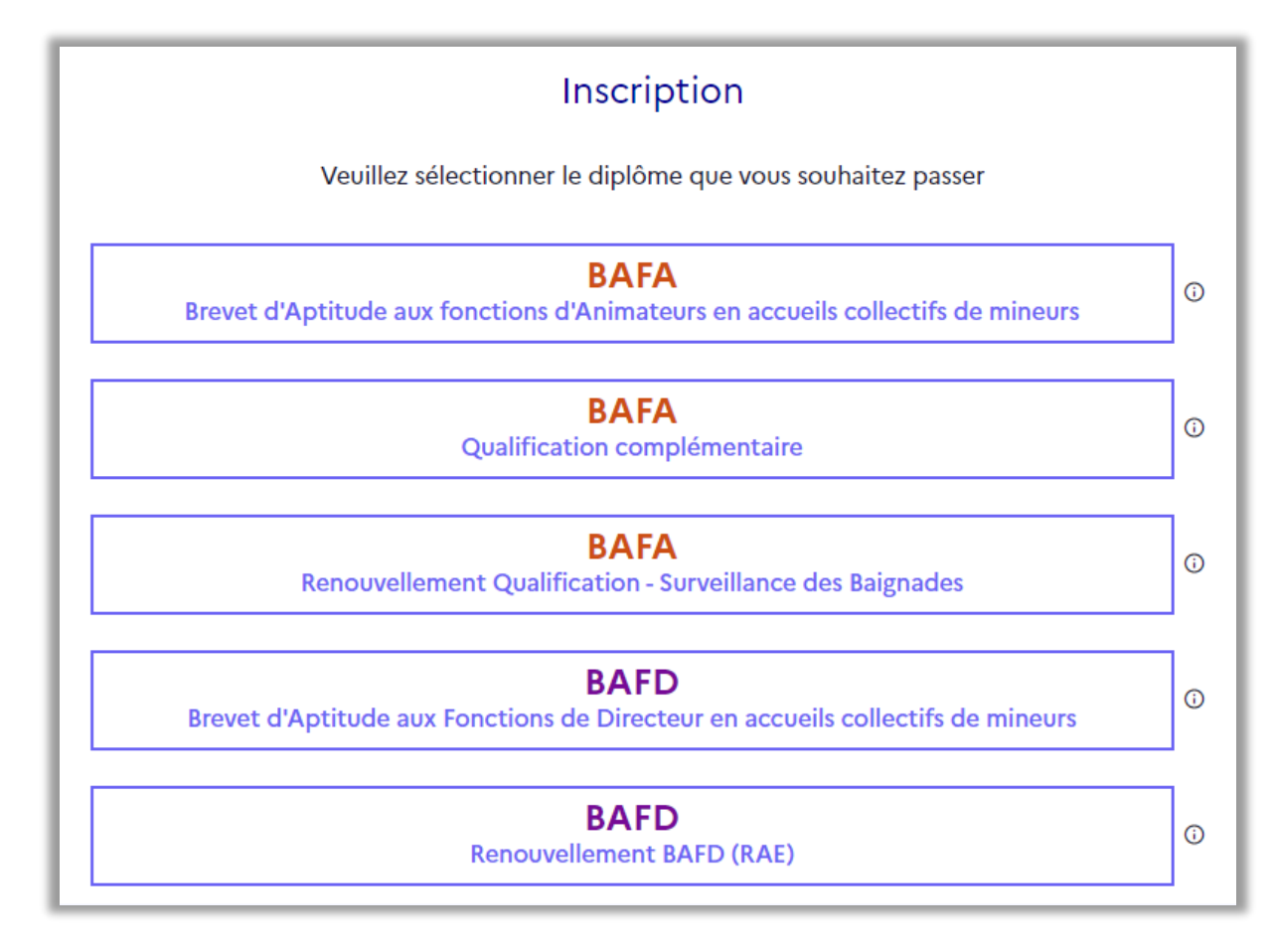

# jeunes.gouv.fr

**BAFA** 

BAFD

# Inscription Veuillez sélectionner le diplôme que vous souhaitez passer **BAFA** () Brevet d'Aptitude aux fonctions d'Animateurs en accueils collectifs de mineurs **BAFA (**) Qualification complémentaire **BAFA** ( **Renouvellement Qualification - Surveillance des Baignades** BAFD () Brevet d'Aptitude aux Fonctions de Directeur en accueils collectifs de mineurs BAFD **(**) **Renouvellement BAFD (RAE)**

# Création d'un compte utilisateur utilisateur type Candidat

Il convient de cliquer sur un choix de diplôme.

Ce choix dépend de la situation et des objectifs de chaque utilisateur.

# jeunes.gouv.fr

**BAFA** 

BAFD

# Création d'un compte utilisateur utilisateur type Candidat

# Inscription

Veuillez sélectionner le diplôme que vous souhaitez passer

## BAFA

Brevet d'Aptitude aux fonctions d'Animateurs en accueils collectifs de mineurs

| <b>BAFA</b><br>Qualification complémentaire                                                 | Je souhaite m'inscrire à une<br>formation BAFA. Le brevet<br>d'aptitude aux fonctions<br>d'animateur est un diplôme<br>qui permet d'encadrer à titre                                     |
|---------------------------------------------------------------------------------------------|----------------------------------------------------------------------------------------------------|
| <b>BAFA</b><br>Renouvellement Qualification - Surveillance des Baignades                    | non professionnel, de façon<br>occasionnelle, des enfants et<br>des adolescents en accueils<br>collectifs de mineurs. Ces<br>accueils ont vocation à offrir<br>aux enfants et aux jeunes |
| <b>BAFD</b><br>Brevet d'Aptitude aux Fonctions de Directeur en accueils collectifs de miner | des activités éducatives<br>adaptées à leurs besoins,<br>durant les temps de loisirs et<br>de vacances. Ils s'articulent<br>autour du projet éducatif de                                 |
| BAFD<br>Renouvellement BAFD (RAE)                                                           | rorganisateur et d'un projet<br>pédagogique élaboré en<br>concertation avec l'ensemble<br>de l'équipe éducative.                                                                         |

Pour faire un choix éclairé, l'application propose, sur la version ordinateur, des messages informationnels (dits « tooltips ») qui sont accessibles en passant le curseur sur l'icône « i » disposé après chaque encart.

Attention, ces tooltips ne fonctionnent pas sur la version Mobile.

Ces tooltips affichent les messages suivants :

# BAFA

**(i)** 

Je souhaite m'inscrire à une formation BAFA. Le brevet d'aptitude aux fonctions d'animateur est un diplôme qui permet d'encadrer à titre non professionnel, de façon occasionnelle, des enfants et des adolescents en accueils collectifs de mineurs. Ces accueils ont vocation à offrir aux enfants et aux jeunes des activités éducatives adaptées à leurs besoins, durant les temps de loisirs et de vacances. Ils s'articulent autour du projet éducatif de l'organisateur et d'un projet pédagogique élaboré en concertation avec l'ensemble de l'équipe éducative.

## MINISTÈRE DES SPORTS, DE LA JEUNESSE ET DE LA VIE ASSOCIATIVE Liberté

Liberté Égalité Fraternité

# jeunes.gouv.fr

BAFD

BAFA

# Création d'un compte utilisateur utilisateur type Candidat

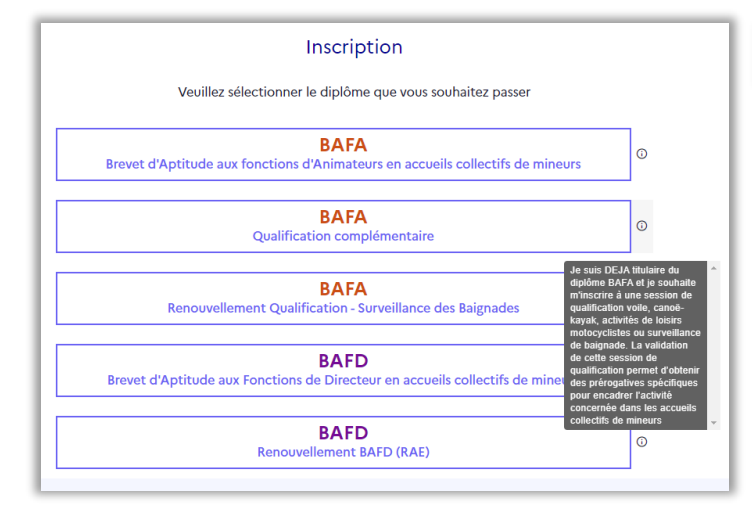

#### **BAFA Qualification complémentaire**

Je suis DÉJÀ titulaire du diplôme BAFA et je souhaite m'inscrire à une session de qualification voile, canoë-kayak activités de loisirs, motocyclistes ou surveillance de baignade. La validation de cette session de qualification permet d'obtenir des prérogatives spécifiques pour encadrer l'activité concernée dans les accueils collectifs de mineurs.

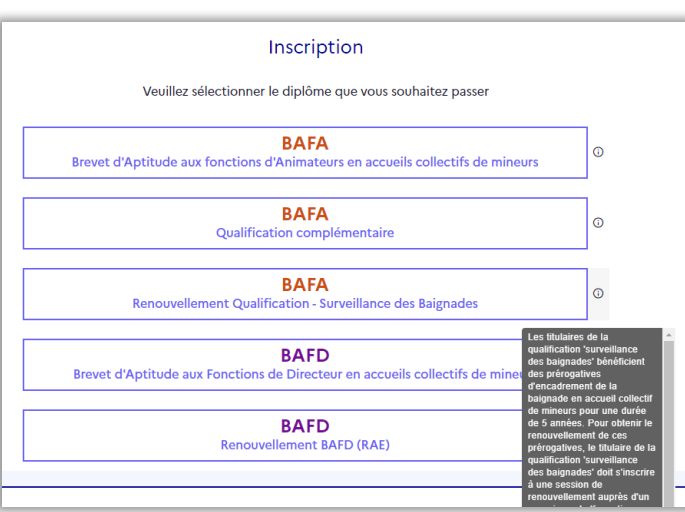

#### **BAFA Renouvellement Qualification – Surveillance des Baignades**

Les titulaires de la qualification 'surveillance des baignades' bénéficient des prérogatives d'encadrement de la baignade en accueil collectifs de mineurs pour une durée de 5 années. Pour obtenir le renouvellement de ces prérogatives, le titulaire de la qualification 'surveillance des baignades' doit s'inscrire à une session de renouvellement auprès d'un organisme de 'formation habilité à dispenser la formation théorique conduisant au BAFA. Au cour de cette session de renouvellement, le candidat doit réussir les trois épreuves suivantes :

- Parcourir 50 mètres de sauvetage avec un mannequin ;
- Intervenir auprès d'une victime et exécuter les premiers gestes en attendant les secours ;
- Nager un 200 mètres nage libre non chronométré.

Fraternité

BAFA

# jeunes.gouv.fr

Création d'un compte utilisateur utilisateur type Candidat

# Inscription Veuillez sélectionner le diplôme que vous souhaitez passer BAFA • Brevet d'Aptitude aux fonctions d'Animateurs en accueils collectifs de mineurs • BAFA • Qualification complémentaire • BAFD • Renouvellement Qualification - Surveillance des Baignades • BAFD • BAFD • BAFD • BAFD • BAFD • BAFD • BAFD • BAFD • Compared BAFD (RAE) •

#### BAFD

BAFD

Je souhaite m'inscrire à une formation BAFD. Le brevet d'aptitude aux fonctions de directeur est un diplôme qui permet d'encadrer à titre non professionnel, de façon occasionnelle, des enfants et des adolescents en accueils collectifs de mineurs. Ces accueils ont vocation à offres aux enfants et aux jeunes des activités éducatives adaptées à leurs besoins, durant les temps de loisirs et de vacances. Ils s'articulent autour du projet éducatif de l'organisateur et d'un projet pédagogique élaboré en concertation avec l'ensemble de l'équipe éducative.

#### Inscription

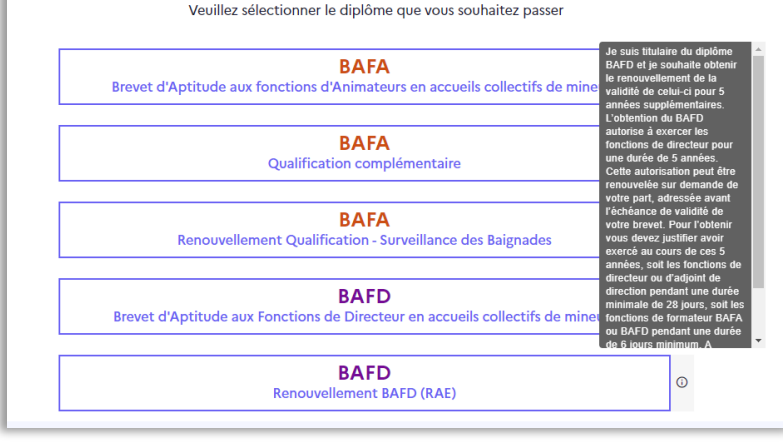

#### **BAFD Renouvellement BAFD (RAE)**

Je suis titulaire du diplôme du BAFD et je souhaite obtenir le renouvellement de la validité de celui-ci pour 5 années supplémentaires. L'obtention du BAFD autorise à exercer les fonctions de directeur pour une durée de 5 années. Cette autorisation peut être renouvelée sur demande votre part, adressée avant l'échéance de validité de votre brevet. Pour l'obtenir vous devez justifier avoir exercé au cours de ces 5 années, soit les fonctions de directeur ou d'adjoint direction pendant une durée minimal de 28 jours, soit les fonctions de formateur BAFA ou BAFD pendant une durée de 6 jours minimum. A défaut, la validation d'une nouvelle session de perfectionnement est nécessaire.

# jeunes.gouv.fr

BAFD

#### En cas de sélection du diplôme BAFA

**BAFA** 

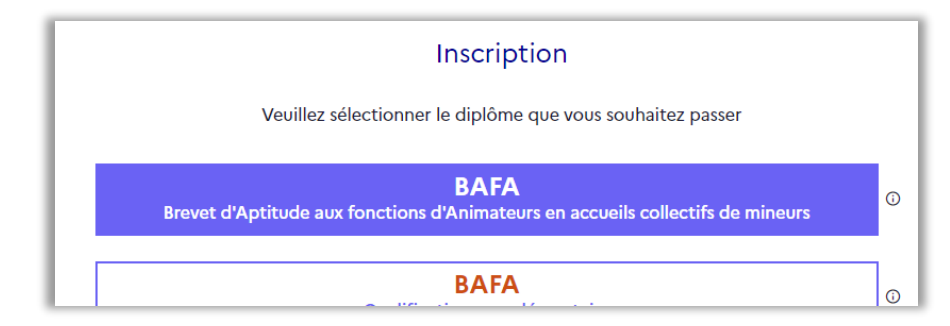

# Création d'un compte utilisateur utilisateur type Candidat

L'utilisateur tombe sur l'écran d'inscription suivant

|    | Inscription                                                                                                  |
|----|----------------------------------------------------------------------------------------------------|
| Bo | njour, vous n'avez pas de compte, veuillez remplir les<br>hamps suivants afin de compléter votre inscprtion. |
|    | S'identifier avec<br>FranceConnect                                                                           |
|    | Les champs précédés de * sont obligatoires.                                                                  |
|    | Email *<br>(prenom.nomg.domaine.com)                                                                         |
|    | Confirmation Email *<br>(prenom.nome.domaine.com)                                                            |
|    |                                                                                                    |
|    | Nom de famille *                                                                                             |
|    | Prénom *                                                                                                    |
|    | Date de naissance *<br>(IJ/IM/AAAA)                                                                          |
|    | Pays de naissance *                                                                                          |
|    | FRANCE                                                                                                    |
|    | Département de naissance *                                                                                   |
|    | Ville de naissance *                                                                                         |
|    | Captcha<br>D3NRT3W                                                                                           |
|    | Valider                                                                                                    |
| L  |                                                                                                    |
| ÷  | Précédent                                                                                                    |

| MINISTÈRE<br>DES SPORTS,<br>DE LA JEUNESSE                      | jeunes.gouv.fr                                                                                    | Création d'                                                                                                    | un compte utilisateur             |
|-----------------------------------------------------------------|---------------------------------------------------------------------------------------------------|----------------------------------------------------------------------------------------------------|-----------------------------------|
| ET DE LA VIE<br>ASSOCIATIVE<br>Liberté<br>Égalité<br>Fraternité | BAFA BAFD                                                                                         | util                                                                                                    | isateur type Candidat             |
|                                                                 |                                                                                                   | Inscription<br>Bonjour, vous n'avez pas de compte, veuillez remplir les<br>champs suivants afin de compléter votre inscprtion. | Nom de famille *                  |
|                                                                 |                                                                                                   | S'identifier avec<br>FranceConnect                                                                                             | Prénom *                          |
| Comme indiqué,<br>- Une authenti                                | pour s'inscrire, 2 choix s'offrent à l'utilisateur :<br>fication / inscription via France-Connect | OU<br>Les champs précédés de * sont obligatoires.<br>Ernail *<br>(prenom.nome.domaine.com)                                     | (JJMM(AAAA)                       |
| - Une inscription                                               | on par la saisie du formulaire d'inscription                                                      | Confirmation Email *<br>(prenom.nome.domaine.com)                                                                              | Département de naissance *        |
|                                                                 |                                                                                                   | Nom de famille *                                                                                                    | Ville de naissance *<br>Captcha * |
|                                                                 |                                                                                                   | Prénom *                                                                                                    | Valider                           |
|                                                                 |                                                                                                   | Date de naissance *<br>(IJ/MM(AAAA)                                                                                            | ← Précédent                       |

# jeunes.gouv.fr

BAFA

BAFD

# Création d'un compte utilisateur utilisateur type Candidat

 Votre compte d'accès au service BAFA-BAFD a été créé

 BAFA Candidat - recette externe <nepasrepondre@jeunesse-sports.gouv.fr>

 mardi 12 mars 2024 15:34:54

 Bonjour,

 Ce courriel vous est envoyé parce que vous avez fait une demande d'inscription sur le site BAFA

 Pour finaliser votre inscription, veuillez cliquer ici.

 Toutes les pièces et/ou justificatifs nécessaires à votre inscription peuvent être transmis à votre s

 Attention, il vous appartient d'achever votre inscription dans un délai maximum de 7 jours

 Bien cordialement,

 Le site BAFA-BAFD

Une fois le formulaire correctement rempli, un email est envoyé à l'email qui a été saisi par l'utilisateur

Cet email invite notamment l'utilisateur à finaliser son inscription par l'initialisation d'un mot de passe :

# Suivez les instructions suivantes

(Ré)initialiser votre mot de passe

# jeunes.gouv.fr

BAFA

BAFD

Pour être validé, le mot de passe doit contenir :

| Les ci            | namps précédés                 | de (*) sor      | nt obligatoires.       |   |
|-------------------|--------------------------------|-----------------|------------------------|---|
| Mot               | de passe *                     |                 |                        |   |
|                   |                                |                 |                        | 0 |
| Votre<br>X Ur     | mot de passe d<br>ne majuscule | loit conte<br>X | nir :<br>Une miniscule |   |
| χ Ur              | n chiffre                      | x               | Un caractère spécial   |   |
| <mark>X</mark> 12 | caractères minim               | um              |                        |   |
|                   |                                | Valide          | er                     |   |

# Création d'un compte utilisateur utilisateur type Candidat

Une fois le mot de passe configuré, l'utilisateur tombe sur la page

| Connexion                                |          |
|------------------------------------------|----------|
|                                          |          |
| Saisissez votre email pour vous connecte | er       |
|                                          |          |
|                                          |          |
| S'identifier avec<br>FranceConnect       |          |
| Qu'est-ce que FranceConnect ? 🗹          |          |
| Ou                                       |          |
| Email*                                   |          |
| (prenom.nom@domaine.com)                 |          |
|                                          |          |
|                                          |          |
| Mot de passe *                           |          |
|                                          | 0        |
|                                          | <u> </u> |
| Se connecter                             |          |
|                                          |          |
| Mot de passe oublié ?                    |          |
|                                          |          |
|                                          |          |
|                                          |          |

| MINISTÈRE<br>DES SPORTS,<br>DE LA JEUNESSE                     | jeunes.gouv.fr |      |  |
|----------------------------------------------------------------|----------------|------|--|
| ET DE LA VIE<br>ASSOCIATIVE<br>Liberté<br>Égalité<br>Fratemité | BAFA           | BAFD |  |

# Connexion à un compte utilisateur utilisateur type candidat

| Jeones.goov.n                                                                              |
|--------------------------------------------------------------------------------------------|
| BAFA BAFD                                                                                  |
| <b>Connexion</b><br>Saisissez votre email pour vous connecter                              |
| S'identifier avec         FranceConnect         Qu'est-ce que FranceConnect ? ⊡         Ou |
| Email *                                                                                    |
| (prenom.nom@domaine.com) anne.alpha@yopmail.fr                                             |
| Mot de passe *                                                                             |
| ©                                                                                          |
| Se connecter                                                                               |
| Mot de passe oublié ?                                                                      |
|                                                                                            |

ioupos gouv fr

# Connexion à un compte utilisateur utilisateur type Candidat

Pour s'authentifier il convient de saisir l'email et le mot de passe utilisé lors de l'inscription, puis de cliquer sur le bouton « Se connecter ».

| MINISTÈRE<br>DES SPORTS,<br>DE LA JEUNESSE                      | jeune | jeunes.gouv.fr |  |  |
|-----------------------------------------------------------------|-------|----------------|--|--|
| ET DE LA VIE<br>ASSOCIATIVE<br>Liberté<br>Égalité<br>Evatormité | BAFA  | BAFD           |  |  |

# utilisateur type candidat BAFA

# En cas de première connexion, l'utilisateur sera invité à finaliser son inscription

# jeunes.gouv.fr

BAFA

BAFD

# Finalisation de votre inscription BAFA

Pour que votre demande d'inscription soit prise en compte, veuillez compléter les informations ci-dessous.

Les champs restant à remplir sont :

| Finalisation d'inscription |
|----------------------------|
| utilisateur type Candidat  |

| Téléphone *<br>(10 chiffres) |     |
|------------------------------|-----|
| 0155559673                   |     |
|                              |     |
| Pays de résidence *          |     |
| FRANCE                       |     |
|                              |     |
| Adresse *                    |     |
| 4 rue furgole                |     |
|                              |     |
|                              | //_ |
| CP*/Ville*                   |     |
| 31000 Toulouse               |     |
|                              |     |
| Valider                      |     |

| MINISTÈRE<br>DES SPORTS,<br>DE LA JEUNESSE        | jeunes.g | jeunes.gouv.fr |  |  |
|---------------------------------------------------|----------|----------------|--|--|
| ET DE LA VIE<br>ASSOCIATIVE<br>Liberté<br>Égalité | BAFA     | BAFD           |  |  |

Fraternité

# Création d'un compte utilisateur utilisateur type Candidat

Une fois les informations saisies, l'utilisateur tombe sur l'écran suivant :

| <b>8 BAFA</b> Numéro d'inscription                                                                      |                                                          |                                                                                                    |
|----------------------------------------------------------------------------------------------------|----------------------------------------------------------|----------------------------------------------------------------------------------------------------|
| Mon dossier BAFA                                                                                        | ofil Inscription en cours<br>La validation de l'inscript | tion ne sera effective qu'après le dépôt de votre pièce d'identité dans l'espace "Mes documents"                                                                                                    |
| Etapes de formation Inscription Début de la formation générale Début du stage pratique Fin de formation | 12/03/2024                                               | Service gestionnaire         Service Départemental Jeunesse Engagement Sports         Adresse       5 rue du pont Montaudran         CP       31068         Ville       TOULOUSE CEDEX 9         Tél.       536258631          Message |
| Cursus                                                                                                  |                                                          |                                                                                                    |

Comme indiqué, la validation de l'inscription ne sera effective qu'après le dépôt d'une pièce d'identité

| MINISTÈRE          |
|--------------------|
| DES SPORTS,        |
| DE LA JEUNESSE     |
| ET DE LA VIE       |
| ASSOCIATIVE        |
| Liberté<br>Égalité |
| Fraternité         |

# jeunes.gouv.fr

BAFA

BAFD

# Connexion à un compte utilisateur utilisateur type Candidat

# Mot de passe oublié ?

Entrez votre nom d'utilisateur ou votre email ; un email va vous être envoyé vous permettant de créer un nouveau mot de passe.

email\*

(prenom.nom@domaine.com)

anne.alpha@yopmail.fr

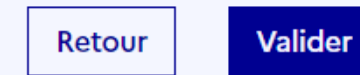

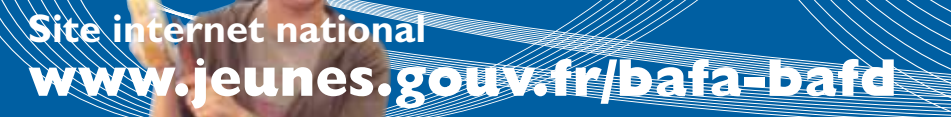

Après vous être inscrit sur le site internet www. jeunes.gouv.fr/bafa-bafd, contactez l'organisme de formation de votre choix (liste consultable sur le portail d'accueil du site), afin de pouvoir suivre une session de formation générale, d'approfondissement ou de qualification.

#### • Si vous avez déjà débuté votre formation

Si vous avez déjà obtenu validation de votre session de formation générale au moins, vous devez sélectionner lors de la pré-inscription sur le site, « Je n'ai pas encore de compte d'accès et je suis déjà en cours de formation ».

N'oubliez pas alors de transmettre par courrier à la direction départementale (DDCS ou DDCSPP) **de votre lieu de résidence**, vos certificats de session(s) et/ou de stage(s) originaux validés (gardez-en une copie en cas de perte).

# • Comment obtenir une aide financière pour votre formation?

Afin de faciliter et démocratiser l'accès aux formations préparant au BAFA, une aide financière peut être attribuée par certains organismes sous conditions ou non (caisse d'allocations familiales, conseil régional, comité d'entreprise, Pôle emploi...).

#### ADRESSES UTILES

#### www.jeunes.gouv.fr www.jeunes.gouv.fr/bafa-bafd

Pour plus d'informations, consulter le site internet de votre direction départementale de la cohésion sociale (DDCS) ou celui de la direction départementale de la cohésion sociale et de la protection des populations (DDCSPP).

#### • En cas de changement d'adresse électronique

Vous devez vous connecter sur le portail régional BAFA-BAFD en continuant à utiliser comme identifiant votre ancienne adresse et votre mot de passe, afin d'accéder à votre espace personnel internet. Vous pourrez alors changer d'adresse électronique (mél) en cliquant sur « Modifier mon profil » dans l'onglet « Identité ».

RÉPUBLIQUE FRANÇAIS

MINISTÈRE

DE LA JEUNESSE ET DES SPORTS # Teve

#### • Si vous avez perdu votre mot de passe

À partir de la page d'accueil BAFA-BAFD de votre région : cliquez sur « mot de passe oublié », indiquez votre adresse électronique (mél).

Le mot de passe vous sera alors renvoyé par mél.

#### • Présentation en Jury

**1.** Si toutes les étapes de votre formation recevables ou valides sont « favorables », votre dossier est transmis automatiquement au jury.

2. Si une étape recevable ou valide n'est pas « favorable » vous pouvez la refaire. À l'issue de celle-ci vous devez obligatoirement demander la présentation en jury de votre dossier en cliquant sur « Demander le passage en jury » dans la partie « cursus » de votre espace personnel internet.

**3.** Si une ou plusieurs des étapes recevables ou valides ne sont pas « favorables », et que vous ne souhaitez pas la ou les refaire, pour demander la présentation en jury de votre dossier, cliquez sur « Demander le passage en jury » dans la partie « cursus » de votre espace personnel internet.

#### <u>Consultez régulièrement:</u>

- → le portail BAFA-BAFD de votre région en vous connectant sur www.jeunes.gouv.fr/bafa-bafd pour connaître toutes les infos utiles (date de
- jury, règlementation, flash info...);
- → votre boîte de messagerie;
- → votre espace <u>personnel internet.</u>

# L'animation vous intéresse !

# Dès 17 ans vous pouvez obtenir le BAFA !

Pour vous inscrire rendez-vous, sur le site internet: www.jeunes.gouv.fr/bafa-bafd

#### Si,

- 1. Vous souhaitez débuter une formation BAFA,
- **2.** Vous vous posez des questions sur la gestion de votre cursus BAFA en ligne,

... vous trouverez dans ce document toutes les réponses et informations utiles à la réussite de votre parcours de formation.

Le site internet **www.jeunes.gouv.fr/bafa-bafd** vous permet de suivre les étapes de votre formation BAFA!

- Pour s'inscrire:
- Vous devez impérativement avoir 17 ans révolus au premier jour de votre première session de formation. Mais l'inscription est autorisée 3 mois avant d'avoir atteint cet âge minimum.
- Connectez-vous sur www.jeunes.gouv.fr/bafa-bafd et suivez la procédure indiquée dans le document « Inscription en formation ».
- Pour vous inscrire, vous devez avoir une adresse électronique (mél), qui deviendra votre identifiant.

Cet identifiant est définitif ! Il ne pourra être modifié, même en cas de changement d'adresse électronique. Notez-le bien et conservez le précieusement !

Après vous être pré-inscrit sur le site, n'oubliez pas de cliquer sur le lien contenu dans le mél qui vous aura été envoyé dans votre boîte de messagerie, afin de finaliser votre inscription.

# LES ÉTAPES DE L'INSCRIPTION AU BAFA

#### Inscrivez-vous sur le site www.jeunes.gouv.fr/bafa-bafd

Pour plus d'information consultez le document "Inscription en formation" BAFA téléchargeable sur le portail national du site.

• Transmettez par internet ou courrier à la direction départementale du lieu de votre résidence, la photocopie recto/ verso d'une pièce d'identité en cours de validité.

#### 1 - INSCRIPTION 2 - SESSION DE FORMATION **3 - STAGE PRATIQUE GÉNÉRALE**

 Inscrivez-vous auprès de l'organisme de formation de votre choix à l'aide du numéro d'inscription qui est consultable sur votre espace personnel internet.

 la liste des organismes habilités est disponible sur le site internet:

www.jeunes.gouv.fr/bafa-bafd

L'organisme de tormation

ou directeur de l'accueil:

• Le directeur de la session

émet un avis et une apprécia-

tion sur vos acquis au vu des

objectifs propres à la session,

de votre assiduité et de votre

aptitude à vous intégrer dans

la vie collective et à travailler

• Vérifie les conditions

d'inscription.

en équipe.

• A l'issue du stage pratique, l'organisateur transmet le certificat à la DDCS-PP du lieu du stage.

• Dans le cas contraire, accédez à votre espace personnel grâce à votre identifiant et mot de passe, puis saisissez l'avis et l'appréciation du directeur de l'accueil dans l'onglet "cursus" et transmettez par courrier l'original de votre certificat signé à la DDCS-PP (conservez-en une copie).

#### Le directeur de l'accueil

• Le directeur de l'accueil collectif de mineurs vous remet un certificat de stage dans lequel il formule une appréciation motivée sur votre aptitude à assurer les fonctions d'animateur.

#### 4 - SESSION D'APPROFONDIS-**SEMENT OU DE QUALIFICATION**

 Inscrivez-vous auprès de l'organisme de formation de votre choix à l'aide du numéro d'inscription qui est consultable sur votre espace personnel internet.

 La liste des organismes habilités est disponible sur le site internet:

www.jeunes.gouv.fr/bafa-bafd

#### **5 - PRÉSENTATION DU DOSSIER AU JURY**

 Après réception de votre pièce d'identité, si au moins l'une des étapes n'est pas validée favorable pour que votre dossier soit présenté au jury vous devez en faire la demande dans votre espace personnel internet en suivant la procédure décrite au recto de ce document.

#### L'organisme de formation ou directeur de l'accueil

• Vérifie les conditions d'inscription.

• Le directeur de la session émet un avis et une appréciation sur vos acquis au vu des objectifs propres à la session, de votre assiduité et de votre aptitude à vous intégrer dans la vie collective et à travailler en équipe.

# Le directeur départemental

déclare la session recevable ou irrecevable.

#### La direction départementale • Présentation de votre dossier au jury pour avis.

• Le directeur départemental déclare le dossier du candidat reçu, ajourné ou refusé.

## La direction départementale valide:

- votre inscription et vous attribue un numéro d'inscription;

- la réception de votre pièce d'identité.

## Le directeur départemental

déclare la session recevable ou irrecevable.

Le directeur départemental (DDCS-PP) du lieu du stage déclare valable ou non votre stage après réception du certificat.

## Vous pouvez consulter les décisions du directeur départemental sur votre espace personnel Internet